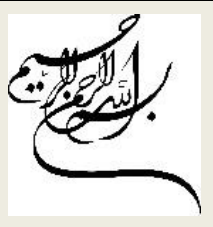

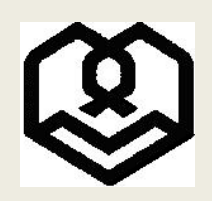

دانشگاه شهید مطهری

## راهنمای طریقه ورود به سیستم ، تکمیل فرآیند ثبت نام در آزمون اختصاصی دکتری ۱۴۰۳ دانشگاه شهید مطهری

لازم به توضيح است جهت ورود به سيستم جامع آموزشي گلستان از سيستم عامل ويندوز استفاده نماييد.

## \*آزمون بصورت کتبی تشریحی و حضوری میباشد\*

۱. ورود به سایت <u>www.golestan.motahari.ac.ir</u> و انتخاب گزینه «ورود به سیستم»

| می می می ان شکامی<br>سیستم م اسم دان شکامی<br>الم می می از شکامی<br>الم می می از مان دک الم مقد می ا                                                                                                    | دانشگاه شهید مطهری<br>سیستم جامع دانشگاهی گلستان<br>شناسه کاربری:<br>گذرواژه:<br>س آستری                         |
|----------------------------------------------------------------------------------------------------|----------------------------------------------------------------------------------------------------|
| ری نمایید»<br>continue to this را انتخاب نمایید.<br>There is a problem with this website's security<br>The security certificate presented by this website was issue                                                      | «از کلیک برروی گزینه محیط آزمایشی خوددا<br>website گزینه ۲<br>۲. در صورت مشاهده تصویر زیر گزینه ity certificate. |
| Security certificate problems may indicate an attempt to fo<br>We recommend that you close this webpage and do r<br>Click here to close this webpage.<br>Continue to this website (not recommended).<br>More information | ol you or intercept any data you send to the server.                                                             |

| به فیلدهای درخواستی نسبت به تکمیل آنها اقدام مینماید.<br>متلاً اگر شماره دلوطلبی شما ۲۹۵۲۲ باشد نام کاربری شما خواهد بود: ۲۹۵۲۲۹ ۲۹۱۲<br>و اگر شماره دلی شما ۲۹۵۲۲۲ باشد رمز عور شما خواهد بود: ۲۹۲۹۶۹۲۲۹ باشد رمز عور شما خواهد بود: ۲۹۲۹۶۹۲۹۲۹ باشد رمز عور شما خواهد بود: ۲۹۹۹۶۹۲۹ باشد رمز عور شما خواهد بود: ۲۹۹۹۶۹۲۹ باشد رمز عور شما خواهد بود: ۲۹۹۹۶۹۲۹ باشد رمز عور شما خواهد بود: ۲۹۹۹۶۹۲۹ باشد رمز عور شما خواهد بود: ۲۹۹۹۶۹۲۹ باشد رمز عور شما خواهد بود: ۲۹۹۹۶۹۲۹ باشد رمز عور شما خواهد بود: ۲۹۹۹۶۹۲۹ باشد رمز عور شما خواهد بود: ۲۹۹۹۶۹۲۹ باشد رمز عور شماره ملی داوطلب با عدد - (صفر) شروع خود برای وارد نمودن پسورد (که شماره ملی<br>است) باید صفر یا صفرهای اول را وارد نمود.<br>۲۰ در صورتیکه موفق به ورود به سیستم گلستان نشدید و پینام زیر به شما نشان داده شد، گزینه تنظیمات را کلیک کرده و<br>تعدا کردن صفحات دیگر را بزئید.<br>۲۰ پس از ورود به ناحیه کاربری خود از طریق گزینه ثبت نام> نیمه متمرکز> پذیرش داوطلبان معرفی شده از<br>مد بیردازید؛ کارم به ذکر است داوطلب باید پس از تکمیل اطلاعات خود در منوی «مشخصات داوطلبان معرفی شده از<br>۲۰۰ شان نشته را دریزی کاربی خود از طریق گزینه ثبت نام> نیمه متمرکز> پذیرش داوطلبان معرفی شده از<br>۲۰۰ شمان نمان سنجش (دکتری) (تمویر زیر) نسبت به ارسال عکس اسکن شده پرسنلی خود و تکمیل اطلاعات خواسته<br>۲۰۰ شرد بیردازید؛ کارم به ذکر است داوطلب باید پس از تکمیل اطلاعات خود در منوی «مشخصات داوطلب» به انتهای<br>۲۰۰ نمان سنجش (دکتری) (تمویر زیر) نسبت به را سال عکس اسکن شده پرسنلی خود و تکمیل اطلاعات خواسته<br>۲۰۰ شرد بیردازید؛ کارم به ذکر است داوطلب باید پس از تکمیل اطلاعات خود در منوی «مشخصات داوطلب» به انتهای<br>۲۰۰ شرد باید این ترین مین مینو به منفی میزی اطلاعات خود در منوی «ماره مایز میزی مینور»<br>۲۰۰ ماین میزی مینو به منور» میزی مورد (از طریق گزینه «باز گشت»)<br>۲۰۰ شرین میزی مینو به میزی میزی میزی میزی میزی میزی میزی شده ز سازین نخو (میزو) تورنی میزی میزی میزی میزی میزی میزی میزی می                                                                                                    | ۳. داوطلب با نام کاربری (شماره داوطلبی سازمان سنجش+۰۰۶٬۰۰ ) و رمز عبور (شماره ملی) وارد سیستم شده و با توجه                        |  |  |  |  |  |
|----------------------------------------------------------------------------------------------------|----------------------------------------------------------------------------------------------------|--|--|--|--|--|
| منلاً اگر شماره داوطلی شما ۲۹۵۶۷ باند رمز عبور شما خواهد بود: ۲۹۵۶۷ ۲۹۵۶ باند رمز عبور شما خواهد بود: ۲۹۵۶۹ ۲۹۱۰ باند رمز عبور شما خواهد بود: ۲۹۵۹۹ ۲۹۱۰ باند رمز عبور شما خواهد بود: ۲۹۵۹۹ ۲۹۱۰ باند رمز عبور شما خواهد بود: ۲۹۵۹۹ ۲۹۱۰ باند رمز عبور شما خواهد بود: ۲۹۵۹۹ ۲۹۱۰ باند رمز عبور شما خواهد بود: ۲۹۵۹۹ ۲۹۱۰ باند رمز عبور شما خواهد بود: ۲۹۵۹۹ ۲۹۱۰ باند رمز عبور شما خواهد بود: ۲۹۹۹۹ ۲۹۱۰ باند رمز عبور شما خواهد بود: ۲۹۹۹ ۲۹۱۰ باند رمز عبور شما خواهد بود: ۲۹۹۹۹ ۲۹۱۰ ماله ملی دارمانه الماله ملی داوطلب با عدد ( اعفر) شروع شود برای وارد نمودن پسورد ( که شماره ملی دارمانه با عزد ( اعفر) در ایزنید.<br>۲۰ در مورتیکه موفق به ورود به سیستم کلستان نشدید و پنهام زیر به شما نشان داده شد، گزینه تنظیمات را کلیک کرده و<br>تعکید اعداد نمای منطق دارمانه دارمانه دارمانه دارمانه تعکم بیش تر عد معاز می بند.<br>۲۰ پس از ورود به ناحیه کاربری خود از طریق گزینه ثبت نام> پنیمه متمرکز> پذیرش داوطلبان معرفی شده از<br>شده بپردازید؛ کزم به ذکر است داوطلب باید پس از تکمیل اطلاعات خود در منوی «مشخصات داوطلبان معرفی شده از<br>مازن سنجش دارمانه دارمانه دارمانه مرحاله بد برود (از طریق گزینه «بازگشت»)<br>مازمان سنجش (دکتری) (تصویر زیر) نسبت به ارسال عکس اسکن شده پرسنلی خود و تکمیل اطلاعات خواسته<br>مازمان سنجش (دکتری) (تصویر زیر) نسبت به ارسال عکس اسکن شده پرسنلی خود و تکمیل اطلاعات خواسته<br>مازمان سنجش (دکتری) (تصویر زیر) نسبت به ارسال عکس اسکن شده پرسنلی خود و تکمیل اطلاعات خواسته<br>نموده و سپس با زدن گزینه اعمال تغیرات به مرحله بد برود (از طریق گزینه «پازگشت»)<br>مازون مان ترین                                                                                                    | به فیلدهای درخواستی نسبت به تکمیل آنها اقدام مینماید.                                                                              |  |  |  |  |  |
| و اکر شماره علی شما ۲۹۷۲۹۲۲۱ باشد رمز عبور شما خواهد بود: ۲۰۰<br>۲۰۰ کرد م یوضیح است اگر شماره ملی داوطلب با عدد ۱ (صفر) شروع شود برای وارد نمودن پسورد (که شماره ملی<br>۱ست) باید صفر یا صفرهای اول را وارد نمود.<br>۲۰۰ در صورتیکه صوفق به ورود به سیستم کلستان تشدید و یعنام زیر به شما نشان داده شد. گزینه تنظیمات را کلیک کرده و<br>۲۰۰ می از ورود به ناحیه کاربری خود از طریق گزینه ثبت نام> نیمه متمرکز> پذیرش داوطلبان معرفی شده از<br>۲۰۰ ساز ورود به ناحیه کاربری خود از طریق گزینه ثبت نام> نیمه متمرکز> پذیرش داوطلبان معرفی شده از<br>۲۰۰ ساز ورود به ناحیه کاربری خود از طریق گزینه ثبت نام> نیمه متمرکز> پذیرش داوطلبان معرفی شده از<br>۲۰۰ ساز مان سنجش (دکتری) (تصویر زیر) نسبت به ارسال عکس اسکن شده پرسنای خود و تکمیل اطلاعات خواسته<br>مده بپردازید؛ لازم به ذکر است داوطلب باید پس از تکمیل اطلاعات خود در منوی «مشخصات داوطلب» به انتهای<br>نموده و سپس با زدن گزینه اعمال تغییرات به مرحله بعد برود (از طریق گزینه «بازگشت»)<br>تون نام آوین                                                                                                    | مثلاً اگر شماره داوطلبی شما ۳۴۵۶۷۸ باشد نام کاربری شما خواهد بود: ۳۶۰۰۳۴۵۶۷۸                                                       |  |  |  |  |  |
| <ul> <li>۷۲ مو تو تو به توضیح است اگر شماره ملی داوطلب با عدد - (صفر) شروع شود برای وارد نمودن پسورد (که شماره ملی است) باید صفر یا صفرهای اول را وارد نمود.</li> <li>۲. در صورتیکه موفق به ورود به سیستم گلستان نشدید و پینام زیر به شما نشان داده شد، گزینه تنظیمات را کلیک کرده و تیک غیر فعال کردن صفحات دیگر را بزنید.</li> <li>۲. سی از ورود به ناحیه کاربری خود از طریق گزینه ثبت نام&gt; نیمه متمرکز&gt; پذیرش داوطلبان معرفی شده از نمین معرفی شده از این معرفی شده از این بات.</li> <li>۵. پس از ورود به ناحیه کاربری خود از طریق گزینه ثبت نام&gt; نیمه متمرکز&gt; پذیرش داوطلبان معرفی شده از سنجش (دکتری) (تصویر زیر) نسبت به ارسال عکس اسکن شده پرسنلی خود و تکمیل اطلاعات خواسته معرفان سنجش (دکتری) (تصویر زیر) نسبت به ارسال عکس اسکن شده پرسنلی خود و تکمیل اطلاعات خواسته معرم کز&gt; پذیرش داوطلبان معرفی شده از معنه دیگر (دکتری) (تصویر زیر) نسبت به ارسال عکس اسکن شده پرسنلی خود و تکمیل اطلاعات خواسته فرم رفته و با و زدن تیک گزینه «اینجانب صحت مطالب نوشته شده و</li></ul>                                                                                                    | و اگر شماره ملی شما ۰۹۸۷۶۵۴۳۲۱ باشد رمز عبور شما خواهد بود: ۹۸۷۶۵۴۳۲۱                                                              |  |  |  |  |  |
| <ul> <li>است) باید صفر یا صفرهای اول را وارد نمود.</li> <li>در صورتیکه موفق به ورود به سیستم گلستان نشدید و پینام زیر به شما نشان داده شد، گزینه تنظیمات را کلیک کرده و تیک غیر فعال کردن صفحات دیگر را بزید.</li> <li>۲. در صورتیکه موفق به ورود به سیستم گلستان نشدید و پینام زیر به شما نشان داده شد، گزینه تنظیمات را کلیک کرده و تیک غیر فعال کردن صفحات دیگر را بزید.</li> <li>۸. پس از ورود به ناحیه کاربری خود از طریق گزینه ثبت نام&gt; نیمه متمرکز&gt; پذیرش داوطلبان معرفی شده از استه سازمان سنجش (دکتری) (تصویر زیر) نیست به ارسال عکس اسکن شده پرستلی خود و تکمیل اطلاعات خواسته است میگر شده از مارین سنجش (دکتری) (تصویر زیر) نیمه متمرکز&gt; پذیرش داوطلبان معرفی شده از مارین سنجش (دکتری) (تصویر زیر) نیمه متمرکز&gt; پذیرش داوطلبان معرفی شده از مارین سنجش (دکتری) (تصویر زیر)</li></ul>                                                                                                    | لازم به توضیح است اگر شماره ملی داوطلب با عدد ۰ (صفر) شروع شود برای وارد نمودن پسورد (که شماره ملی                                 |  |  |  |  |  |
| ۲. در صورتیکه موفق به ورود به سیستم گلستان نشدید و پینام زیر به شما نشان داده شد، گزینه تنظیمات را کلیک کرده و تیک غیر فعال کردن صفحات دیگر را بزنید. ۲. در صورتیکه موفق به ورود به سیستم گلستان نشدید و پینام زیر به شما نشان داده شد، گزینه تنظیمات را کلیک کرده و تیک غیر فعال کردن صفحات دیگر را بزنید. ۵. پس از ورود به ناحیه کاربری خود از طریق گزینه ثبت نام> نیمه متمرکز> پذیرش داوطلبان معرفی شده از سازمان سنجش (دکتری) (تصویر زیر) نسبت به ارسال عکس اسکن شده پرسنلی خود و تکمیل اطلاعات خواسته منازمان سنجش (دکتری) (تصویر زیر) نسبت به ارسال عکس اسکن شده پرسنلی خود و تکمیل اطلاعات خواسته شده ایر را بزنید (دکتری) (تصویر زیر) نسبت به ارسال عکس اسکن شده پرسنلی خود و تکمیل اطلاعات خواسته فرم رفته و با و زدن تیک گزینه «اینجانب صحت مطالب نوشته شده و» تمامی اطلاعات وارد شده را تایید نموده و سپس با زدن گزینه امالاعات دولاب باید پس از تکمیل اطلاعات خود در منوی «مشخصات داوطلب» به انتهای نموده و ترین کاربری نود تیک گزینه «اینجانب صحت مطالب نوشته شده و» تمامی اطلاعات وارد شده را تایید آنی کاربی فرم رفته مناز گذینه «باز گشت») آمان آسینی از دن گزینه اعمال تغیرات به مرحله بعد برود (از طریق گزینه «باز گشت») آمان آسین آن میزی داولاب باید پس از تکمیل اطلاعات خود در منوی (ده داده را تایید ایر) (تیکینی میزی ایر) (ده دار تایید میزی شده از سازیان سیفی (دکتری) (ده دار تایی ترینه میزی ایر) (ده دار تایید میزی داولاب ایر) (ده داری گزینه «باز گشت»)                                                                                                    | است) باید صفر یا صفرهای اول را وارد نمود.                                                                                          |  |  |  |  |  |
| تیک غیر فعال کردن صفحات دیگر را پزنید.<br>ا خطا کرد: صفحات دیگر را پزنید.<br>ا خطا کرد: صفحات دیگر از پزنید.<br>۵. پس از ورود به ناحیه کاربری خود از طریق گزینه ثبت نام> نیمه متمرکز> پذیرش داوطلبان معرفی شده از<br>سازمان سنجش (دکتری) (تصویر زیر) نسبت به ارسال عکس اسکن شده پرسنلی خود و تکمیل اطلاعات خواسته<br>شده بپردازید؛ لازم به ذکر است داوطلب باید پس از تکمیل اطلاعات خود در منوی «شخصات داوطلبان به انتهای<br>فرم رفته و با و زدن تیک گزینه «ا <b>ینجانب صحت مطالب نوشته شده و</b> » تمامی اطلاعات وارد شده را تآیید<br>توده و سپس با زدن گزینه «ا <b>ینجانب صحت مطالب نوشته شده و</b> » تمامی اطلاعات وارد شده را تآیید<br>کارش های آزمون<br>پزیر شده و با و زدن تیک گزینه «اینجانب صحت مطالب نوشته شده و» تمامی اطلاعات وارد شده را تآیید<br>توده و سپس با زدن گزینه اینیان به مرحله بعد برود (از طریق گزینه «بازگشت»)<br>کارش های آزمون<br>کارش های آزمون<br>مان بود و تعلیم مردن میشرکز اینیش دارطب اید<br>مان بود و تعلیم مین اینین<br>مان بود و تعلیم مین و معنی تیوسان معنی<br>مان بود و تعلیم مین و معنی تیوسان معنی<br>مان بود و تعلیم مین و معنی تیوسان میزید<br>مان بود و تعلیم مین و معنی تیوسان مینی<br>مان مود و تعلیم مین و معنی تیوسان میزید<br>مان مود و تعلیم مین و تعلیم مین مینی (منام معرفی مینی از میزینه مینی اینی)<br>مان مود و تعلیم مینی و تعلیم مین و معنی تیوسان مینی<br>مان مود و تعلیم مینی و معنی تیوسان مینی<br>مان مود و تعلیم مینی و معنی تیوسان مینی<br>مان مود و تعلیم مینی و معنی تیوسان مینی<br>مان مود و تعلیم مینی و معنی تیوسان مینی و معنی تیوسان مینی<br>مان مود و تعلیم مینی و معنی تیوسان مینی<br>مان مود و تعلیم مینی و معنی تعلیم اینی<br>مانی مود و تعلیم و مینی و معنی تعلیم مینی و معنی تیوسان مینی و معنی و مینی و معنی و معنی و معنی و معنی و معنی و معنی و معنی و مینی و معنی و معنی و معنی و معنی و معنی و معنی و معنی و معنی و مینی و معنی و مینی و معنی و معنی و مینی و معنی و معنی و معنی و معنی و معنی و مان و معنی و مینی و معنی و معنی و معنی و معنی و معنی و مینی و معنی و معنی و معنی و معنی و معنی و معنی و معنی و معنی و معنی و معنی و معنی و معنی و معنی و معنی و معنی و معنی و معنی و معنی و معنی و معنی و معنی و معنی و معنی و معنی و معنی و معنی و معنی و معنی و معنی و معنی و معنی                                                                                                    | ۴. در صورتیکه موفق به ورود به سیستم گلستان نشدید و پیغام زیر به شما نشان داده شد، گزینه تنظیمات را کلیک کرده و                     |  |  |  |  |  |
| ۱ خط ک۲۰۰ تعداد دین و گذاری اشتباه بیش از حد میاز می یافد. ۵. پس از ورود به ناحیه کاربری خود از طریق گزینه ثبت نام> نیمه متمرکز> پذیرش داوطلبان معرفی شده از سازمان سنجش (دکتری) (تصویر زیر) نسبت به ارسال عکس اسکن شده پرسنلی خود و تکمیل اطلاعات خواسته شده بیردازید: لازم به ذکر است داوطلب باید پس از تکمیل اطلاعات خود در منوی «مشخصات داوطلب» به انتهای فرم رفته و با و زدن تیک گزینه «اینجانب صحت مطالب نوشته شده و» تمامی اطلاعات وارطلب» به انتهای فرم رفته و با و زدن تیک گزینه «اینجانب صحت مطالب نوشته شده و» تمامی اطلاعات وارد شده را تأیید اندوم به ناخیر است داوطلب باید پس از تکمیل اطلاعات خود در منوی «مشخصات داوطلب» به انتهای نموده و بریز> پذیرش داوطلب» به انتهای نموده و با و زدن تیک گزینه «اینجانب صحت مطالب نوشته شده و» تمامی اطلاعات وارد شده را تأیید آندوم ان سنجش (دکتری) (تصویر زیر) نسبت به ارسال عکس اسکن شده برسنلی خود و تکمیل اطلاعات داوطلب» به انتهای نموده و سبس با زدن گزینه «اینجانب صحت مطالب نوشته شده و» تمامی اطلاعات وارد شده را تأیید آندوم ان سنجش از گشت»)                                                                                                    | تیک غیر فعال کردن صفحات دیگر را بزنید.                                                                                             |  |  |  |  |  |
| الخط كدین عدمان می باشد. ۵. پس از ورود به ناحیه كاربری خود از طریق گزینه ثبت نام> نیمه متمركز> پذیرش داوطلبان معرفی شده از سازمان سنجش (دكتری) (تصویر زیر) نسبت به ارسال عكس اسكن شده پرسنلی خود و تكمیل اطلاعات خواسته سازمان سنجش (دكتری) (تصویر زیر) نسبت به ارسال عكس اسكن شده پرسنلی خود و تكمیل اطلاعات خواسته شده بیرازید؛ لازم به ذكر است داوطلب باید پس از تكمیل اطلاعات خود در منوی «مشخصات داوطلب» به انتهای فرم رفته و با و زدن تیك گزینه «اینجانب صحت مطالب نوشته شده و» تمامی اطلاعات وارد شده را تأیید شده بردازید؛ لازم به ذكر است داوطلب باید پس از تكمیل اطلاعات خود در منوی «مشخصات داوطلب» به انتهای فرم رفته و با و زدن تیك گزینه «اینجانب صحت مطالب نوشته شده و» تمامی اطلاعات وارد شده را تأیید نموده و سپس با زدن گزینه اعمال تغییرات به مرحله بعد برود (از طریق گزینه «بازگشت») آدین سیس از این ترینه اعمال تغییرات به مرحله بعد برود (از طریق گزینه «بازگشت») آدین سیس با زدن گزینه اعمال تغییرات به مرحله بعد برود (از طریق گزینه «بازگشت») آدین سیس با زدن گزینه اعمال تغییرات به مرحله بعد برود (از طریق گزینه «بازگشت») آدین سیس با زدن گزینه اعمال تغییرات به مرحله بعد برود (از طریق گزینه «بازگشت») آدین سیس با زدن گزینه اعمال تغییرات به مرحله بعد برود (از طریق گزینه «بازگشت») آدین سیس با زدن گزینه اعمال تغییرات به مرحله بعد برود (از طریق گزینه سیاز مینونی دکتری) آدین سیس با زدن گزینه اعمال تغییرات بینه (دکتری) آدین سیس بازی مینه بینه می می می سینه (دکتری) آدین سیس بازی نی میزه بینه می می سیان می می می می می می می می می می می می می                                                                                                    |                                                                                                    |  |  |  |  |  |
| تعبد ا معدم شرک در تعدان بگی<br>ه. پس از ورود به ناحیه کاربری خود از طریق گزینه ثبت نام> نیمه متمرکز> پذیرش داوطلبان معرفی شده از<br>سازمان سنجش (دکتری) (تصویر زیر) نسبت به ارسال عکس اسکن شده پرسنلی خود و تکمیل اطلاعات خواسته<br>شده بپردازید: لازم به ذکر است داوطلب باید پس از تکمیل اطلاعات خود در منوی «م <b>شخصات داوطلب</b> » به انتهای<br>فرم رفته و با و زدن تیک گزینه « <b>اینجانب صحت مطالب نوشته شده و</b> » تمامی اطلاعات وارد شده را تأیید<br>نموده و سپس با زدن گزینه اعمال تغییرات به مرحله بعد برود (از طریق گزینه «بازگشت»)<br><sup>ارین</sup> نیم<br><sup>ارین</sup> نیم<br><sup>اری</sup> نیم<br><sup>اری</sup> نیم<br><sup>اری</sup> <sup>اری</sup> نیم<br><sup>اری</sup> نیم<br><sup>اری</sup> <sup>اری</sup> نیم<br><sup>اری</sup> <sup>اری</sup> نیم<br><sup>اری</sup> <sup>اری</sup> <sup>ا</sup> | ۱ خطا کد ۲۷ : تعداد دفعات ورود شناسه کاربری و گذرواژه اشتباه بیش از حد مجاز می باشد.                                               |  |  |  |  |  |
| <ul> <li>۵. پس از ورود به ناحیه کاربری خود از طریق گزینه ثبت نام&gt; نیمه متمرکز&gt; پذیرش داوطلبان معرفی شده از سازمان سنجش (دکتری) (تصویر زیر) نسبت به ارسال عکس اسکن شده پرسنلی خود و تکمیل اطلاعات خواسته شده بپردازید؛ لازم به ذکر است داوطلب باید پس از تکمیل اطلاعات خود در منوی «م<b>شخصات داوطلب</b>» به انتهای فرم رفته و با و زدن تیک گزینه «اینجانب صحت مطالب نوشته شده و» تمامی اطلاعات وارد شده را تأیید نموده و سپس با زدن گزینه اعمال تغییرات به مرحله بعد برود (از طریق گزینه «بازگشت»)</li> <li>آندن سیستم از دن گزینه اعمال تغییرات به مرحله بعد برود (از طریق گزینه «بازگشت»)</li> <li>آندن سیستم از این گزینه اعمال تغییرات به مرحله بعد برود (از طریق گزینه «بازگشت»)</li> <li>آندن سیستم از این گزینه اعمال تغییرات به مرحله بعد برود (از طریق گزینه «بازگشت»)</li> <li>مان مان معنی زیری داخلیاب و شنه میروز این سیم (دکتری)</li> <li>مان مان معرفی داده از سازمان سنجش (دکتری)</li> <li>مان مان معرفی داده از سازمان سنجش (دکتری)</li> <li>مان ترین داخلیاب و شنه داده از سازمان سنجش (دکتری)</li> <li>مان ترین داخلیاب و شنه داده از سازمان سنجش (دکتری)</li> <li>مان ترین داخلیان سرفی شده از سازمان سنجش (دکتری)</li> <li>مان ترین داخلیاب و شده از سازمان سنجش (دکتری)</li> <li>مان درخلی داخلیاب و شده دان داخلیان سرفی شده از سازمان سنجش (دکتری)</li> <li>مان درخلی مرفق دان سازمان سنجش(دکتری)</li> <li>مان درخلی مرفق دان داخلیاب و شده دان داخلیاب و شده دان داخلیاب و شده دان داخلیاب و نمان داخلیان سنجش (دکتری)</li> <li>مان در مربقی داخلیاب و شده دانده دان داخلیاب و شده دانده داخلیان داخلیاب و نمان داخلیان داخلیان داخلیان داخلیان داخلیاب و نمان داخلیاب و نمان داخلیان داخلیاب و نمان داخلیاب و نمان داخلیان داخلیان داخلیان داخلیاب داخلیاب داخلیاب و نمان داخلیاب و نمان داخلیاب داخلیاب داخلیاب داخلیاب داخلیاب و نمان داخلیاب و نمان داخلیاب و نمان داخلیاب و نمان داخلیاب و نمان داخلیاب داخلیاب و نمان داخلیاب داخلیاب داخلیاب داخلیاب داخلیاب داخلیاب داخلیاب داخلیاب داخلیاب داخلیاب داخلیاب داخلیاب داخلیاب داخلیاب داخلیاب داخلیاب داخلیاب داخلیاب داخلیاب داخلیاب داخلیاب داخلیاب داخلیا داخلیاب</li></ul>                                                                                                    | تتظیمات   متقاطی شرکت در آزمون.<br>۲۰۰۰ خیر فعال کردن صفحات دیگر                                                                   |  |  |  |  |  |
| سازمان سنجش (دکتری) (تصویر زیر) نسبت به ارسال عکس اسکن شده پرسنلی خود و تکمیل اطلاعات خواسته<br>شده بپردازید؛ لازم به ذکر است داوطلب باید پس از تکمیل اطلاعات خود در منوی « <b>مشخصات داوطلب</b> » به انتهای<br>فرم رفته و با و زدن تیک گزینه « <b>اینجانب صحت مطالب نوشته شده و</b> » تمامی اطلاعات وارد شده را تآیید<br>نموده و سپس با زدن گزینه اعمال تغییرات به مرحله بعد برود (از طریق گزینه «بازگشت»)<br>نموده و سپس با زدن گزینه اعمال تغییرات به مرحله بعد برود (از طریق گزینه «بازگشت»)<br>آزمن سیستم<br>آزمن سیستم<br>آزمن سیستم<br>مزدن نموز را بر اطلاعات داوطلب و این سنجش(دکتری)<br>گزارش های آزمون<br>مان رویز زیمان مانولی سنجش(دکتری)<br>مراط بایش<br>مراط بایش                                                                                                    | ۵. پس از ورود به ناحیه کاربری خود از طریق گزینه ثبت نام> نیمه متمرکز> پذیرش داوطلبان معرفی شده از                                  |  |  |  |  |  |
| شده بپردازید؛ لازم به ذکر است داوطلب باید پس از تکمیل اطلاعات خود در منوی «م <b>شخصات داوطلب»</b> به انتهای<br>فرم رفته و با و زدن تیک گزینه « <b>اینجانب صحت مطالب نوشته شده و »</b> تمامی اطلاعات وارد شده را تآیید<br>نموده و سپس با زدن گزینه اعمال تغییرات به مرحله بعد برود (از طریق گزینه «بازگشت»)<br>آنون سپستم<br>آتون سپستم<br>گزارش های آزمون<br>پیرونه داوطلب و ایرین داوطلب و ایرین داوطلب و ایرین داوطلبان معرفی شده از سازمان سنچش (دکتری)<br>گزارش های آزمون<br>مان بریونه و ایرین اطلاعات داوطلب و ایرین داوطلب و عدین مده از سازمان سنچش (دکتری)<br>مان بریونه و ایرین استان معرفی شده از سازمان سنچش (دکتری)<br>مان بریونه و ایرین استان معرفی شده از سازمان سنچش (دکتری)<br>مان بریونه و ایرین استان معرفی شده از سازمان سنچش (دکتری)<br>مان بریون استان و استان ایرین این استان معرفی شده از سازمان سنچش (دکتری)<br>مان بریون استان و استان میزین ایرین ایرین ایرین ایرین ایرین ایرین ایرین ایرین<br>مان بریون ایرین و ایرین ایرین ایرین ایرین ایرین ایرین ایرین ایرین<br>مان بریون ایرین و به منفع دکتری ای بریونه<br>ایرین ایرین و ایرین و به منفع دکتری ایرین ایرین<br>مان بریون و ایرین و به مناخ و ایرین ایرین این ایرین ایرین ایرین ایرین ایرین ایرین ایرین ایرین ایرین ایرین ایرین ایرین ایرین ایرین ایرین ایرین ایرین ایرین ایرین ایرین ایرن ایر                                                                                                    | سازمان سنجش (دکتری) (تصویر زیر) نسبت به ارسال عکس اسکن شده پرسنلی خود و تکمیل اطلاعات خواسته                                       |  |  |  |  |  |
| فرم رفته و با و زدن تیک گزینه « <b>اینجانب صحت مطالب نوشته شده و</b> » تمامی اطلاعات وارد شده را تأیید<br>نموده و سپس با زدن گزینه اعمال تغییرات به مرحله بعد برود (از طریق گزینه «بازگشت»)<br>آنون سیستم<br>آنون سیستم<br>گزارش های آزمون<br>گزارش های آزمون<br>ماره بردنه<br>مون آزمون استار معرفی شده از سازمان سنجش (دکتری)<br>گزارش های آزمون<br>ماره بردنه<br>ماره بردنه<br>مرحله<br>(منط بایی شاهم ادولتب<br>مرحله<br>(منط بایی شاهم ادولتب<br>مرحله<br>(منط بایی شده<br>(منط بایی مراه ماره مرده<br>(منط بایی شده<br>(منط بایی مرده<br>(منط بایی شده<br>(منط بایی مرده<br>(منط بایی مرده<br>(مرده (مرده مرده<br>(مرده (مرده مرده<br>(مرده (مرده مرده (مرده مرده (مرده (                                                                                                    | شده بپردازید؛ لازم به ذکر است داوطلب باید پس از تکمیل اطلاعات خود در منوی « <b>مشخصات داوطلب</b> » به انتهای                       |  |  |  |  |  |
| نموده و سپس با زدن گزینه اعمال تغییرات به مرحله بعد برود (از طریق گزینه «بازگشت»)<br>آزمن سیستم<br>آزمن سیستم<br>گزارش های آزمون<br>گزارش های آزمون<br>ا التفایر دوطلبان معرفی شده از سازمان سنجش (دکتری)<br>گزارش های آزمون<br>مواطر بایرش<br>مواطر بایرش<br>مواطر بایرش<br>مواطر بایرش<br>مواطر بایرش<br>ا تقایر شخصات داوطلب<br>ا التفایر شخصات داوطلب<br>ا التفایر مرامه التفار الارم الارام الارام ال                                                                                                    | فرم رفته و با و زدن تیک گزینه « <b>اینجانب صحت مطالب نوشته شده و »</b> تمامی اطلاعات وارد شده را تآیید                             |  |  |  |  |  |
| آنمون       نیستم         ثبت نام       نیستم (دکتری)         گزارش های آزمون       سایر اطلاعات داوطلب         سایر اطلاعات داوطلب       نیزیش داوطلبان معرفی شده از سازمان سنجش (دکتری)         سایر اطلاعات داوطلب       سایر اطلاعات داوطلب         شاره برونده       سایر اطلاعات داوطلب         معنان آزمون       سایر اطلاعات داوطلب         معنان برونده       سایر اطلاعات داوطلب         معنان آزمون (نحصاص ورود به علمع دکتری سال ۱۹۷۷)       که طی رونده         موان آزمون (نحصاص ورود به علمع دکتری سال ۱۹۷۷)       که طی رونده         موان آزمون (نحصاص ورود به علمع دکتری سال ۱۹۷۷)       که طی رونده         موان آزمون (نحصاص ورود به علمع دکتری سال ۱۹۷۷)       که طی رونده         مواندها       ساره برونده       ساره برونده         مواندها       سازه بروندها       مواندها         موندها       سازه برودها       سازه برودها         دریفی معنیات       موانده       سازه بنده         ۱ انتخاب بردامت الکترونیکی هزینه       سازمور : تابید شده       درهمند         ۲       انتخابم فیت نام       درهمند         ۲       انتخابم فیت نام       درهمند         ۲       انتخابم فیت نام       درامهند                                                                                                    | نموده و سپس با زدن گزینه اعمال تغییرات به مرحله بعد برود (از طریق گزینه <mark>«بازگشت»</mark> )                                    |  |  |  |  |  |
| ثبت نام<br>گزارش های آزمون                                                                                                    | آزمون سيستم                                                                                                    |  |  |  |  |  |
| الان المارة المارية المارية المالية المالية الممالية المالية المالية المالية المالية المالية المال                                                                                                    | ثبت نام <ul> <li>انیمه متمرکز</li> <li>گزارش های آزمون</li> </ul>                                                                  |  |  |  |  |  |
| لی اللہ میروندہ ہے۔<br>عنوان آزمون آزیون اختصاصی ورود به منظع دکتری سال ۱۳۹۷<br>مراحل پذیرش<br>ردیف عملیات<br>۱ انتظابی شخصات داوطلب تایید دانشجو : تایید شدہ راهنما<br>۲ انتظابی پرداخت الکترونیکی هزینه<br>۲ انتظابی چاپ کارت شرکت درآزمون<br>۲ انتظابی گواهی انجام ثبت نام                                                                                                    | 🔞 پذیرش داوطلبان معرفی شده از سازمان سنجش(دکتری)                                                                                   |  |  |  |  |  |
| مراحل پذیرش<br>ردیف عملیات<br>۱ انتشایی ششمات داوطلب تایید دانشجو : تایید شده وضعیت<br>۱ انتشایی پردامت الکترونیکی هزینه<br>۲ انتشاب چاپ کارت شرکت درآزمون<br>۲ انتشایی گواهی انجام ثبت نام                                                                                                    | شماره پرونده<br>عنوان آزمون اختصاصی ورود به مقطع دکتری سال ۱۳۹۷                                                                    |  |  |  |  |  |
| ردیف         مسلیات         رهنما         راهنما           ۱         انتقایی         شخصات داوطنب         تایید دانشمو : تایید شده         راهنما           ۲         انتقایی         پرداخت الکترونیکی هزینه         راهنما           ۲         انتقایی         پرداخت الکترونیکی هزینه         راهنما           ۲         انتقایی         پرداخت الکترونیکی هزینه         راهنما           ۲         انتقایی         پرداخت الکترونیکی هزینه         راهنما           ۲         انتقایی         پرداخت الکترونیکی هزینه         راهنما                                                                                                    | مراحل پذیرش 🔷 راهنما تغییر شناسه کاربری و گذرواژه                                                                                  |  |  |  |  |  |
| <ul> <li>۲ انتخاب پرداخت الکترونیکی هزینه</li> <li>۳ انتخاب چاپ کارت شرکت درآزمون</li> <li>۴ انتخاب گواهی انجام ثبت نام</li> </ul>                                                                                                    | ردیف     عملیات     مرهله     وضعیت     راهنما       ۱     انتهایی     مشخصات داوطلب     تایید دانشجو : تایید شده     راهنما       |  |  |  |  |  |
|                                                                                                    | <ul> <li>۲ انتخاب پرداخت الدترونیدی هزینه</li> <li>۳ انتخاب چاپ کارت شرکت درآزمون</li> <li>۳ انتخاب گواهی انجام ثبت نام</li> </ul> |  |  |  |  |  |

| ، نیاز اصلاح نمایند. (مانند تاریخ دقیق تولد-محل تولد-                                                   | ع. داوطلبان تنها مواردی را که اجازه تغییر در آن دارند در صورت                                                                |  |  |  |  |  |
|----------------------------------------------------------------------------------------------------|----------------------------------------------------------------------------------------------------|--|--|--|--|--|
| له (برای خواهران عدم شمول صحیح است)-سال شروع                                                            | وضعيت تاهل-ارسال عكس-آدرس-تلفن-وضعيت نظام وظيف                                                                               |  |  |  |  |  |
| ارشناسی ارشد –استاد راهنما–آخرین وضعیت تحصیلی                                                           | کارشناسی–سال شروع کارشناسی ارشد–عنوان پایان نامه ک                                                                           |  |  |  |  |  |
|                                                                                                    | کارشناسی ارشد – نیازمند منشی– آدرس پستی و)                                                                                   |  |  |  |  |  |
| د را وارد کرده و سپس علامت سوال کنار فیلد را زده و از                                                   | <ol> <li>جهت مشخص نمودن محل تولد بایستی قسمتی از نام شهر خو</li> </ol>                                                       |  |  |  |  |  |
| ا انتخاب نمایید. برای این کار میتوانید قبل از وارد نمودن                                                | بین لیستی که به شما نشان داده میشود شهر مورد نظر خود ر                                                                       |  |  |  |  |  |
|                                                                                                    | نام شهر از علامت ٪ کمک بگیرید. مانند شکل زیر                                                                                 |  |  |  |  |  |
| ×                                                                                                    | محل تولد                                                                                                    |  |  |  |  |  |
| (تصویر زیر) گزینههایی با نام « <b>گرایش» و «اطلاعات</b>                                                 | <ul> <li>۸. این نکته بسیار مهم را دقت نمایید که در انتهای فرم ذکر شده</li> </ul>                                             |  |  |  |  |  |
| ایست پس از اطمینان از صحت موارد آن دو را تأیید                                                          | <b>فوق مورد تأیید اینحانب میباشد»</b> وجود دارد که داوطلبین میب                                                              |  |  |  |  |  |
|                                                                                                    | نمایند و سپس <mark>اعمال تغییرات</mark> را کلیک نماید.                                                                       |  |  |  |  |  |
|                                                                                                    | مورد موردنظر را انتخاب نمایید :                                                                                              |  |  |  |  |  |
|                                                                                                    | گرایش ۲۰۴۰ فلسفه تطبیقی                                                                                                    |  |  |  |  |  |
|                                                                                                    |                                                                                                    |  |  |  |  |  |
| شود در مورد اخذ یاسخ، بیگیری نمایم و مطلع می باشم که در                                                 | اینجاری صحت مطالب نوشته شده و مدارک ارائه شده را تضمین نموده و متعهد می                                                      |  |  |  |  |  |
| طابق مقررات آن دانشگاه، با اینجانب رفتار نماید. ضمن اینکه                                               | صورت هرگونه مغایرت یا نقطی در مدارک، دانشگاه مجاز است در هر مرحله ای مُ<br>پذیرش درخواست به منزله پایرش در دانشگاه نمی باشد. |  |  |  |  |  |
|                                                                                                    | اطلاعات فوق مورد تایی اینجانب می باشد. اطلاعات فرق مورد تایی ایمانی آی شهری                                                  |  |  |  |  |  |
|                                                                                                    |                                                                                                    |  |  |  |  |  |
| ۹. در مرحله دوم میبایست نسبت به پرداخت هزینه ازمون دکتری (بمبلغ ۳٬۰۰۰٬۰۰۰ ریال ) از طریق کارت های بانکی |                                                                                                    |  |  |  |  |  |
|                                                                                                    | عضو شبکه شتاب اقدام گردد.                                                                                                    |  |  |  |  |  |
| ه شماره ۲ بطور کامل ذکر شده است.                                                                        | ۱۰. مرحله بعد ارسال (آپلود) دارک درخواستی میباشد که در اطلاعیا                                                               |  |  |  |  |  |
| ، در مراحل بعدی با اشکال مواجه خواهد شد.                                                                | در صورت عدم پرداخت کامل هزینه، ثبت نام شما                                                                                   |  |  |  |  |  |
| وضعيت                                                                                                   | رديف عمليات مرحله                                                                                                    |  |  |  |  |  |
| تاييد دانشجو : تاييد شده                                                                                | ۱ النتخاب مشخصات داوطلب                                                                                                    |  |  |  |  |  |
|                                                                                                    | ۲ ا <u>نتخاب</u> پرداخت الکترونیکی هزینه<br>۳ انتخاب ارسال تصویر مدارک                                                       |  |  |  |  |  |
|                                                                                                    | ۴ انتخاب چاپ کارت شرکت درآزمون                                                                                               |  |  |  |  |  |
|                                                                                                    | ۵ انتخاب گواهی انجام ثبت نام                                                                                                 |  |  |  |  |  |

| نام مدرک                                                        | ترتيب<br>نمايش | واحد          | تعداد<br>مورد نیاز | اجبارارسالاينترنتى |
|-----------------------------------------------------------------|----------------|---------------|--------------------|--------------------|
| اسکن صفحه اول شناسنامه                                          |                | دخ.ه          | ,                  | بله                |
| اسکن روی کارت ملی                                               |                | نسخه          | 4                  | ېلە                |
| اسکن مدرک کارشناسی                                              |                | نسخه          | ١                  | بله                |
| اسکن مدرک کارشناسی ارشد یا گواهی                                |                | نسخه          | y                  | بله                |
| -کارنامه آزمون سراسری دکتری ۱۴۰۳ - در یک فایل ارسال شود         |                | نسخه          | Y                  | يله                |
| -مدرک یا کارنامه زبان- در یک فایل ارسال شود                     |                | <u>د من</u> ه | 4                  | خير                |
| -تصویر صفحه اول مقالات چاپ شده یا گواهی مقالات نمایه شده- در یک |                | نسخه          | ١                  | خير                |
| -تصویر روی کتاب یا شناسه کتابهای چاپ شده- در یک فایل ارسال شود  |                | نسخه          | 7                  | خير                |
| -تصویر گواهی شرکت در همایش ها یا نشست ها - در یک فایل ارسال شو  |                | نسخه          | Y                  | خير                |
| -تصویر مربوط به امتیازات پژوهشی - در یک فایل ارسال شود          |                | <u>د من</u> ه | 4                  | خير                |
| -تصویر ریزنمرات مقطع کارشناسی - در یک فایل ارسال شود            |                | نسخه          | ١                  | بله                |
| -تصویر ریزنمرات مقطع کارشناسی ارشد - در یک فایل ارسال شود       |                | نسخه          | y                  | بله                |
| -تصویر انتخاب رشته سنجش- در یک فایل ارسال شود                   |                | 4 3           | Y                  | بله                |
|                                                                 |                |               |                    |                    |

«ارسال مدارکی که اجباری بودن آنها با (بله) مشخص شده باید ارسال شوند و در صورت عدم ارسال و بارگذاری مدارک خواسته شده، ثبت نام شما کامل نخواهد شد.

\*لازم به توضيح است ا<mark>مكان ارسال و بارگذاری تنها يک فايل توسط شما وجود دارد؛</mark> لذا برخی مدارک که بصورت چند

صفحهای ذکر شده (همانند چکیده پایان نامه، تصویر شناسه کتابهای چاپ شده و.....) باید بصورت یک فایل PDF

ارسال شوند. (یک فایل PDF چند صفحهای)

۱۱. زمانی ثبت نام داوطلب با موفقیت به پایان رسیده است که پس از تکمیل اطلاعات خواسته شده و آپلود عکس

«گواهی انجام ثبت نام» را دریافت دارد.

۱۲.زمان شروع ثبت نام: ساعت ۱۰ صبح روز دوشنبه مورخ ۲۱ خرداد ماه ۱۴۰۳

زمان پایان ثبت نام: ساعت ۲۲ سه شنبه ۵ تیر ماه ۱۴۰۳

۱۳. آزمون در روز دوشنبه مورخ ۱۱ تیردماه ۱۴۰۳ بصورت حضوری و تشریحی برگزار خواهد شد؛

ساعت برگزاری آزمون متعاقبا اعلام میگردد.

معاونت آموزشی و تحصیلات تکمیلی دانشگاه شهید مطهری